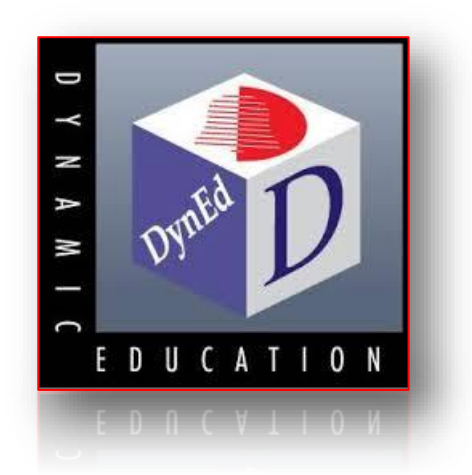

# **DYNED** INGILIZCE DIL EĞITIMI SISTEMI KURULUMU VE KULLANIMI

Amasya Milli Eğitim Müdürlüğü DynEd İl Koordinatörlüğü

2017-2018

# DynEd Sistem Gereksinimleri

| İşletim Sistemi    | Bellek (RAM) | CPU        |
|--------------------|--------------|------------|
| WindowsXP          | 1GB          | 1GHz       |
| WindowsVista       | 2GB          | 2GHz       |
| Windows7orWindows8 | 2GB          | 2GHz       |
| MacOS10.7+         | 1GB          | 1GHz Intel |

DynEd yazılımlarını kullanabilmek için bilgisayarınız aşağıdaki özelliklere sahip olmalıdır:

1-İşletim Sistemine göre en az bellek ve ana işlemci hızı

- 2-Minimum 800x600 çözünürlüğe sahip Grafik Kartı
- 3-Kayıt ve dinleme özellikli 16-bit ses kartı
- 4-Kulaklık ve mikrofon seti
- 5-Lisans ve çalışma kayıtları için İnternet Bağlantısı
- 6-Yerel disk alanı: Gerekli boş alan her yazılım için ayrı ayrı aşağıda belirtilmiştir.

7-Bilgisayarınızın rahat çalışabilmesi için %20 daha fazla boş alan bulunması faydalıdır.

| Amasya İ | Milli | Eğitim | Müdürlüğü | DynEd | 2017-2018 |
|----------|-------|--------|-----------|-------|-----------|
| 2        |       | 0      | 0         | 2     |           |

| Yazılımın Adı       | Gerekli Alan |
|---------------------|--------------|
| Placement Tests     | 140 MB       |
| First English       | 350 MB       |
| English for Success | 700 MB       |
| Teacher Training    | 500 MB       |

# DynEd Eğitim Yazılımlarının İnternet Üzerinden Bilgisayara Kurulumu

<u>http://www.dyned.com/download/studenta</u>dresine tıklayın ve karşınıza gelen sayfada **"DynEd'i İndir"** basamağında Kayıt Yöneticisi Bilgisayarı olarak **"Turkey (Sadece Resmi Okullar)"**ı seçerek yüklemeyi başlatın.

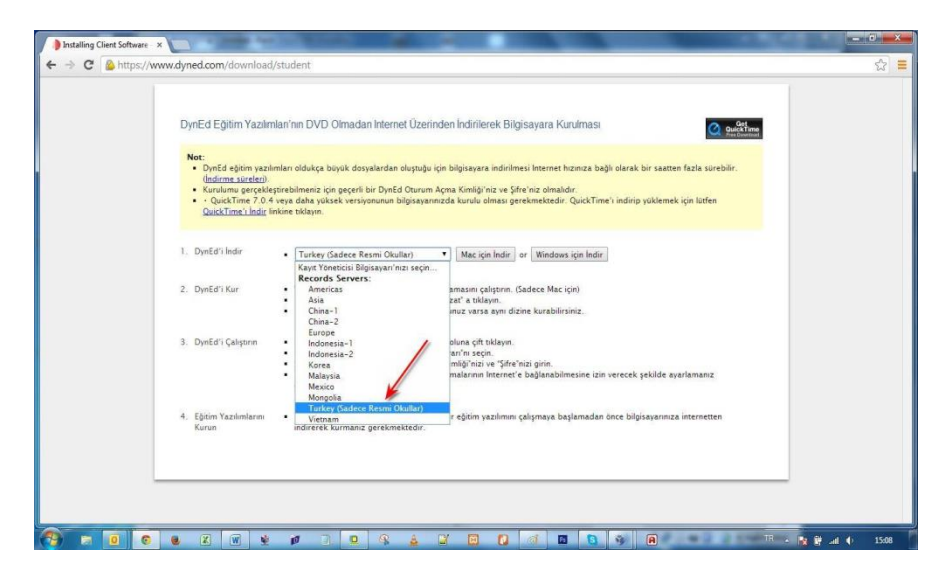

Karşınıza çıkan pencerede **"Run"** (Çalıştır) veya **"Save File"** (Kayıt Et) butonuna tıklayın

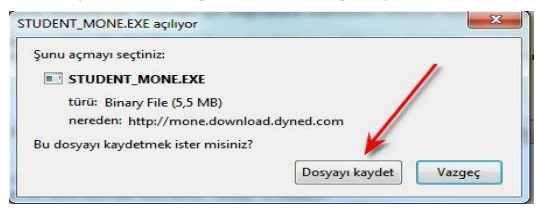

Dosyanın kayıt edildiği lokasyonda (Karşıdan Yüklenenler veya Masaüstü) dosyanın üzerine çift tıklayarak çalıştırın.

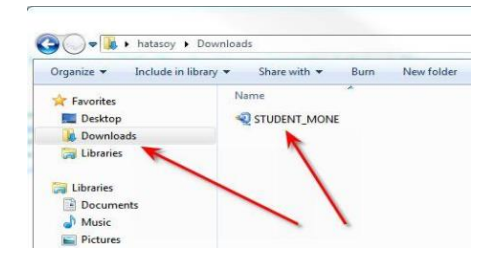

1-Daha sonra açılan pencerelerde sırasıyla "Çalıştır" "Kur" ve arkasından gelen "Lisans Anlaşması"nda "Kabul Ediyorum" seçeneklerine tıklayarak kurulum aşamalarını tamamlayın.

2-Kurulumun ilk aşaması tamamlandığında Masaüstünde "**DynEd Courseware**" kısayolu oluşacaktır.

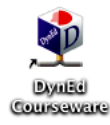

3-Bu kısayola tıkladığınızda karşınıza çıkan ekranda "Oturum Açma Kimliğinizi" ve "Şifrenizi" yazıp "Tamam" butonuna tıklayın. "Kayıt Yöneticisi Bilgisayarı" olarak "Turkey (Sadece Resmi Okullar)"ı seçin.

| DynEd                                                |           |            |           |           |         |         |      |     |  |
|------------------------------------------------------|-----------|------------|-----------|-----------|---------|---------|------|-----|--|
| Dosya Gelişmiş S                                     | eçenekler | Yardım     |           |           |         |         |      |     |  |
| ANKO O                                               | Bu        | azılım     | SANK      | 0 Tek     | stil ar | mağ     | anic | lır |  |
| No. ST                                               | D         | nEd İngi   | lizce Dil | Eğitimi Y | azılımı |         | .1   |     |  |
|                                                      | - ,       |            |           |           |         |         |      |     |  |
| Öğrenci Oturu                                        | n Acma k  | Condia: (E | Deetel    |           |         |         |      |     |  |
|                                                      | n Aşına i | chungi (c  | -rustaj   |           |         |         |      |     |  |
| test@dyned.c                                         | om 🔫      | chingi (c  | -Fustaj   |           |         |         |      |     |  |
| test@dyned.c                                         | om 🔫      |            | -rustaj   |           |         |         |      |     |  |
| test@dyned.c                                         | om 🔫      |            | -r-ustaj  |           | _       | _       |      |     |  |
| test@dyned.c                                         | om 🔫      | ciningi (c | rustaj    |           |         |         |      |     |  |
| test@dyned.c                                         | om 🖌      |            |           |           |         |         |      |     |  |
| test@dyned.c<br>Şifre<br>C Çevrimdışı<br>Kayıt Yönet | çalış     | isayan:    | Turkey (  | Sadece F  | Resmi O | kullar) |      |     |  |

#### DynEd Eğitim Yazılımlarının DVD Üzerinden Bilgisayara Kurulumu

| Yazılımın Adı       | Gerekli Alan |
|---------------------|--------------|
| First English       | 350 MB       |
| English For Success | 700 MB       |
| Placement Test      | 140 MB       |
| Teacher Training    | 500 MB       |

| 谢 Otomatik Kullan                                     |                                              |
|-------------------------------------------------------|----------------------------------------------|
| DVD RW Sürücü                                         | isü (D:) DynEd_DVD                           |
| Yazılım ve oyunlar için he<br>Medvanızdan program yü  | er zaman bunu yap:<br>klevin veva calistirin |
| setup.exe çalıştır<br>Yayımlayan: DynEd Int           | emational, Inc.                              |
| Genel - seçenekler                                    |                                              |
| Dosyaları görüntülemek<br>Windowis Gezgini kulları    | k igin klasörű aç -<br>tarak                 |
| Denetim Masası'nda diğer O<br>seçeneklerini görüntüle | tomatik Kullan                               |
|                                                       |                                              |

- Öncelikle, size verilen "Öğrenci Oturum Açma Kimliği"nizin (e-posta adresiniz) ve "Şifre"nizin geçerli olduğunu kontrol ediniz.
- Yükleme için bilgisayarınızın yerel diskinde bulunması gereken boş alan her yazılım için ayrı ayrı yandaki tabloda belirtilmiştir.
- Bilgisayarınızın rahat çalışabilmesi için % 25 daha fazla boş alan bulunması faydalıdır.
- "DynEd Kurulum DVD"sini bilgisayarınızına takın ve yandaki ekranın gözükmesini bekleyin.
- "Setup.exe çalıştır" bölümünü tıklayarak alttaki ekrana ulaşabilirsiniz. (Mac OS bilgisayarlar üzerindeki kurulum ekranları farklılık gösterebilir.)

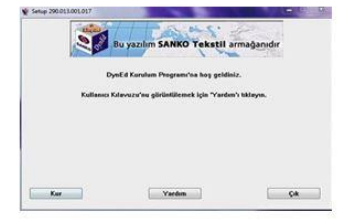

- Yandaki ekranda bulunan Kur düğmesini tıklayarak, yazılımın kurulumunu baslatın.
- Daha sonra karşınıza gelen ekranlarda gerekli bölümleri onaylayarak devam edin.
- Kurulum tamamlandığında bilgisayarınızda Apple QuickTime ve Adobe Reader bulunmadığı takdirde çıkan yönergeleri takip ederek kurulumu tamamlayın.

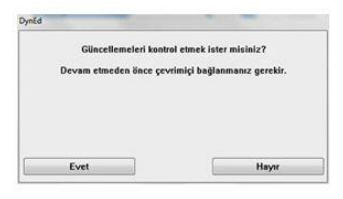

- DynEd yazılımını yüklediğiniz sırada daha yeni bir sürüm varsa yandaki ekran görüntülenecektir.
- Bu durumda DynEd'in en yeni sürümünü yüklemek için Evet düğmesini tıklayın.
- Yandaki ekran görünmezse kurulumunuz tamamlanmış demektir.

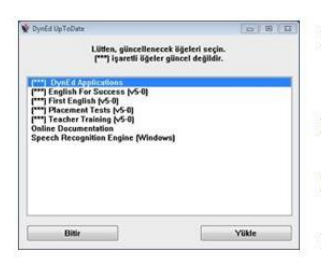

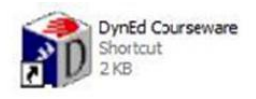

- Kurduğunuz yazılımların daha yeni sürümleri varsa bu yazılımlar sol taraflarında (\*\*\*) işaretleri ile belirtilecektir.
- Yandaki ekranın sol tarafında (\*\*\*) işareti olan uygulamaları seçip Yükle düğmesini tıklayın.
- "DynEd Applications" da (\*\*\*) işareti olmasa bile seçip Yükle düğmesini tıklayın.
- Bu şekilde bütün yazılımları güncellediğinizde kurulumunuz tamamlanmış olacaktır.
- Kurulumun tamamlanması ile birlikte bilgisayarınızın masaüstüne "DynEd Courseware" kısayol simgesi kopyalanmış olacaktır. DynEd yazılımlarına girmek istediğinizde bu kısayol simgesini tıklamanız gerekmektedir.

| inite Geliensie Serwoelder V                  | arden                        |               |
|-----------------------------------------------|------------------------------|---------------|
| Bu ya                                         | zilim SANKO Teksti           | l armağanıdır |
| De                                            | Ed Ingilizen Dil Editimi Vaz | dama .        |
| Uyi                                           | La mymette on Egiunii 182    |               |
| Öğrenci Oturum Açma Ki                        | mliği (E-Posta)              |               |
| meb@dyned.com.tr                              |                              |               |
|                                               |                              |               |
| jifre                                         |                              |               |
| ***                                           |                              |               |
|                                               |                              |               |
|                                               |                              |               |
| 🗆 Çevrimdışı çalış                            |                              |               |
| Cevrimdışı çalış<br>Kayıt Yöneticisi Bilgis   | ayan: Turkey (Sadece Res     | mi Okullar)   |
| C Çevrimdışı çalış<br>Kayıt Yöneticisi Bilgis | ayan: Turkey (Sadece Res     | mi Okullar)   |

- DynEd Courseware simgesini tıkladıktan sonra karşınıza yukarıdaki ekran çıkacaktır.
- Size verilen "Öğrenci Oturum Açma Kimliği"nizi (e-posta adresiniz) ve "Şifre"nizi girmeniz gerekmektedir.
- Kayıt Yöneticisi Bilgisayarı olarak Turkey (Sadece Resmi Okular)'ı seçerek çalışmalarınıza başlayabilirsiniz.

# **DynEd Güncelleme–Windows**

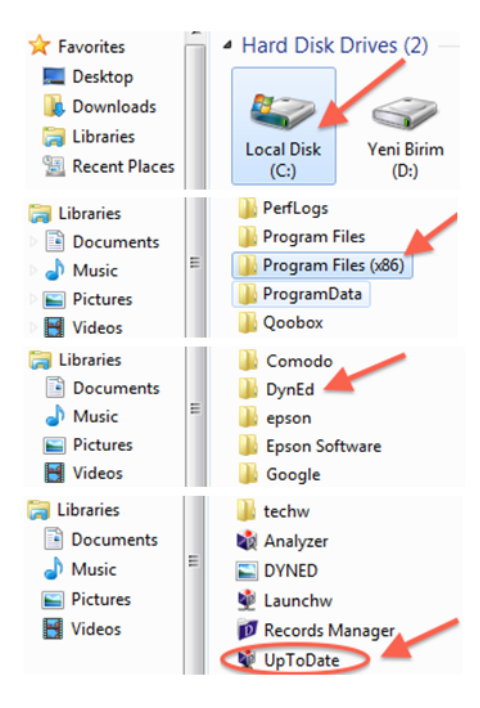

- Bilgisayar (Computer) / Yerel Disk (C:) (Local Disk (C:)) simgesine çift tıklayarak açın.
- Listeden Program Dosyaları (x86) / (Program Files (x86)) klasörünü, (eğer yoksa Program Files klasörünü) bulun ve çift tıklayarak açın.
- Programların listesinden DynEd uygulama klasörünü bulun ve çift tıklayarak açın.
- DynEd klasörünün içinden "UpToDate"

#### (\*\*\*) Teacher Training (v5-0)

DynEd Applications Online Documentation Speech Recognition Engine (Windows) English For Success (v5-0) First English (v5-0) Placement Tests (v5-0)

#### (\*\*\*) Teacher Training (v5-0) DynEd Applications>

Online Documentation Speech Recognition Engine (Windows) English For Success (v5-0) First English (v5-0) Placement Tests (v5-0)

- Karşınıza gelen ekranın sol tarafında parantez içinde (\*\*\*) üç yıldızlı öğeler güncel değildir. Listeden (\*\*\*) üç yıldızlı öğeleri seçin ve Yükle butonuna basın. Klavyenizin Ctrl -Kontrol tuşuna basılı tutarak birden fazla (\*\*\*) üç yıldızlı öğe seçebilirsiniz.
- Güncellenecek öğelerin bulunduğu listedeki DynEd Applications da (\*\*\*) üç yıldız olmasa bile listeden DynEd Applications'ı seçin ve Yükle butonuna tıklayın.

8

#### **QuickTime Kurulumu - Windows**

Browser' ınızdan <u>www.dyned.com/download/student</u> internet adresine gidin. QuickTime'ı İndir' i tıklayın. Download yazısına tıklayın.

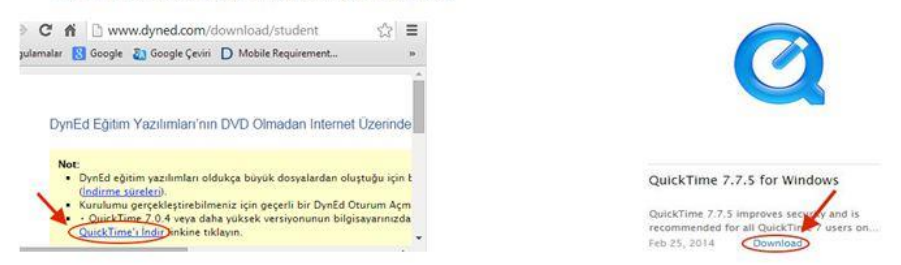

Başlat – Bilgisayar' dan Karşıdan Yüklemeler' e tıklayın. QuickTimeInstaller simgesine çift tıklayın. Karşınıza gelen pencereden Çalıştır'a tıklayın.

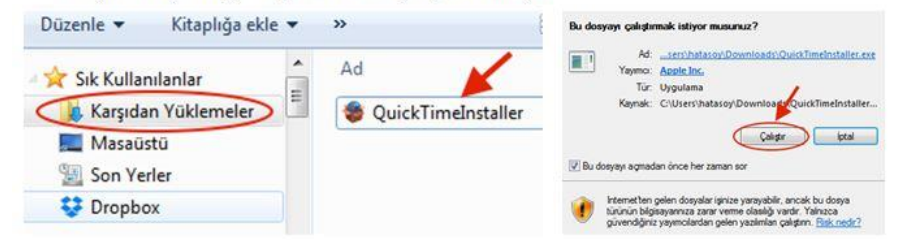

Sırasıyla Next butonuna tıklayın. Yes butonuna tıklayın. Typical butonuna tıklayın.

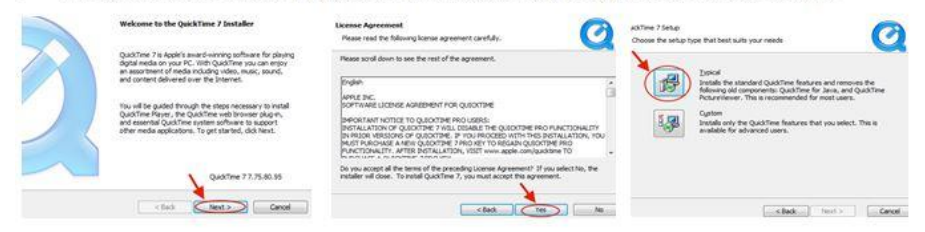

Finish butonuna tıklayın. No Thanks butonuna tıklayın. Kurulumu tamamlayın.

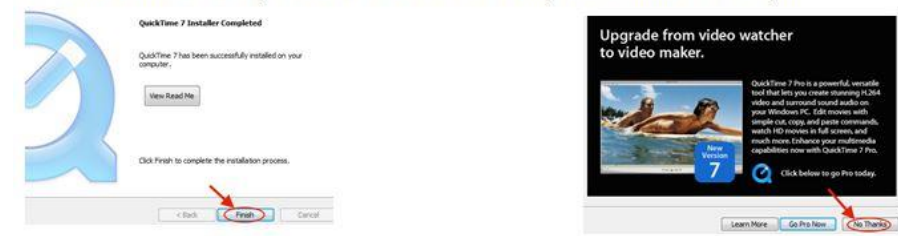

#### Android Cihazlara DynEd Uygulamasının Kurulumu

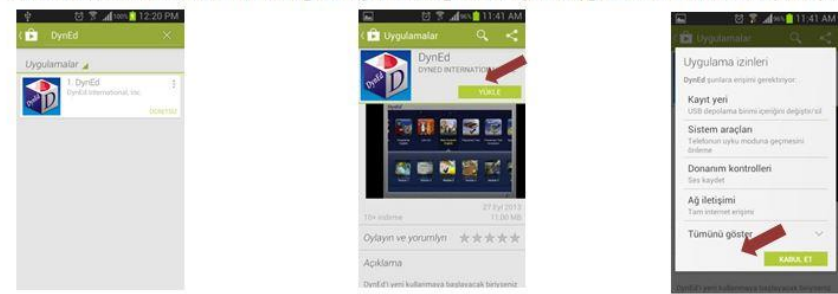

> Android cihazınızda bulunan Google Play Store'a girerek DynEd uygulamasını cihazınıza yükleyin.

Yüklemeden sonra "Aç" butonuna, arkasından ekranın sağ üst köşesindeki Çark (Dişli) ikonuna ve karşınıza gelen ekranda oklara basarak "Kayıt Yöneticisi Bilgisayarı"nı "Turkey (Sadece Resmi Okullar)", "Türkçe Destek" bölümünü ise "İngilizce/Türkçe" olarak ayarlayın. "Bitti" butonuna bastığınızda karşınıza gelecek olan giriş penceresinde e-posta adresi formatındaki "DynEd Öğrenci Oturum Açma Kimliği"nizi ve "Şifre" nizi yazın.

| 도 법 전 옷 네이 🗈 11:46 AM<br>(한 Uygulamalar 옥 < | i                                                | Ayarlar            | i 🔯 Bu yazılım SANKO Tekstil armağanıdır             |
|---------------------------------------------|--------------------------------------------------|--------------------|------------------------------------------------------|
|                                             | þýrenci Oturum Açma Könfiði<br>Siðre<br>Gvís Yap | Turkey (Sadece R.) | jogrenci Oturum Açıma Kümüği<br>Silter<br>Girite Yap |
| 10 Indiana - 21 Kel 2011                    |                                                  | Ingilizce / Türkçe |                                                      |

- Karşınıza çıkan ekranda DynEd yazılımlarını yüklemek için yazılımının sağ üst köşesindeki Yeşil Ok simgesine parmağınızı basılı tutun. Yazılımı kurmak için cihazınızda gerekli boş alan bulunmalıdır. Aşağıda "First English" yazılımını cihaza yüklemek için 333,79 MB boş alan gerektiği, örnekde yer alan cihazda ise 3,97 GB boş alan olduğu görüntülenmiştir.
- Yükle butonuna basarak yüklemeyi başlatın. Yükleme tamamlandığında yazılımın sağ üst köşesindeki Yeşil Ok ikonu kaybolur. Placement Test ve gerekli diğer DynEd yazılımlarını da aynı şekilde yükleyebilirsiniz.

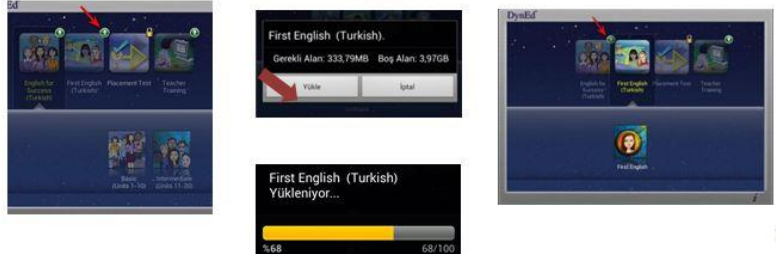

# DynEd Kullanıcı Bilgilerini Güncelleme İşlemleri

Aşağıda bulunan link içerisinden tüm güncelleme işlemleri yapılacaktır. <u>http://dynedkayityonetimisistemi.meb.gov.tr</u>

Adresini tarayıcınız içerisinde açtığınızda aşağıda ki ekran ile karşılaşacaksınız.

| Struct and a structure of the structure of the structure | T.C. M<br>DynEc                         | /illi Eğitim Bakanlığı<br>İ İngilizce Dil Eğitimi<br>esmi Kayıt Sitesi                                     | DynEd                                     |
|----------------------------------------------------------------------------------------------------|-----------------------------------------|----------------------------------------------------------------------------------------------------|-------------------------------------------|
| Oku<br>7                                                                                                    | llunuzun MEB Kodu<br>07908              |                                                                                                    |                                           |
| Oku                                                                                                    | ılunuzun Yönetici Şifresi               | İşleminize devam edebilmer<br>Doğrulama Kodu içeren bir<br>gönderilecektir.<br>Lütfen bunun için eposta ad | niz için size<br>posta<br>resinizi girin. |
| Ка                                                                                                    | ontrol                                  | Yöneticinin Eposta Adresi<br>epostasi                                                                      |                                           |
| Oku                                                                                                    | ılunuzun Adı<br>ımet Hocaoğlu Ortaokulu | Eposta bilgimi yolla                                                                                       |                                           |

Bu web sitesi DynEd İngilizce Dil Eğitimi Sistemine tüm sınıf, öğretmen ve öğrenci kayıt işlemlerinin ilgili

okul yöneticileri tarafından yapılacağı bir site olarak tasarlanmıştır.

http://dynedkayityonetimisistemi.meb.gov.tr/ adresi üzerinden ulaşılabilecek olan bu sitede okul yöneticileri okulların MEB Kodunu ve Yönetici Şifresini ( OKUL DYNED YÖNETICI ŞIFRESİ \*)

yazarak Kontrol düğmesini tıkladıklarında Okullarının adını göreceklerdir. Bu aşamadan sonra okul yöneticisinden eposta\*\* adresini girmesi istenecek ve bu epostaya 6 haneli bir Doğrulama Kodu yollanacaktır.

\* Yönetici Şifresini okul müdürleri MEBBİS sistemi üzerinden kurum bilgi sayfasına girdiklerinde önlerine gelen duyuru sayfasının sağ alt tarafına doğru sayfayı kaydırdıklarında

DYNED OKUL ŞİFRESİ GÖRÜNTÜLE seçtiği anda karşısına çıkacaktır. Bu da giriş sırasında OKUL DYNED YÖNETİCİ ŞİFRESİ diye adlandırılan bölüme yazılacaktır. Bu şifre Okulun DynEd yönetici şifresidir.

\*\* E-Posta adresi kurumun sürekli kullandığı aktif bir e-posta adresi olmak zorundadır ki buraya gelecek olan Doğrulama Kodu ile işlem yapılacaktır. Her girişte güvenliği sağlamak için sistem tarafından yeni bir kod oluşturulmaktadır.

Bu ekran ile karşılaştığınızda GELİŞMİŞ seçeneğini tıklayarak, Görünen linke tıklayarak erişimi sağlayınız.

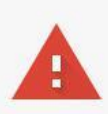

# Bağlantınız gizli değil

Saldırganlar **dynedkayityonetimisistemi.meb.gov.tr** sitesinden bilgilerinizi çalmaya çalışıyor olabilir (örneğin, şifreler, mesajlar veya kredi kartı bilgileri). NET::ERR\_CERT\_AUTHORITY\_INVALID

🗹 Olası güvenlik olaylarının ayrıntılarını Google'a <u>otomatik olarak bildir</u>. <u>Gizlilik politikası</u>

GELİŞMİŞ BİLGİLERİ GİZLE

Güvenliğe geri dön

Bu sunucu **dynedkayityonetimisistemi.meb.gov.tr** olduğunu kanıtlayamadı. Bilgisayarınızın işletim sistemi, sunucunun güvenlik sertifikasına güvenmiyor. Bu durum, yanlış yapılandırmadan veya bağlantınıza müdahale eden bir saldırgandan kaynaklanıyor olabilir. <u>Daha fazla bilgi edinin</u>.

dynedkayityonetimisistemi.meb.gov.tr sitesine ilerle (güvenli değil)

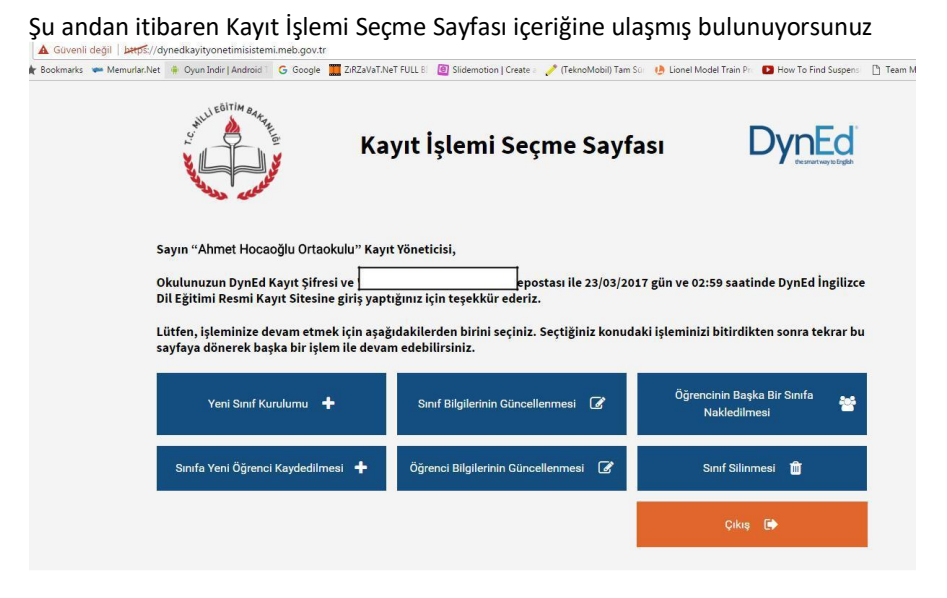

Bu sayfada okulunuzun adını, kullandığınız eposta adresini ve hangi gün hangi saatte siteye girdiğinizi görebilirsiniz.

Kayıt İşlemi Seçme Sayfası okul yöneticilerinin yapacakları kayıt işlemini seçtiklerinde ilgili sayfaya yönlendirilecekleri bir sayfadır.

Okul yöneticileri işlemlerini yaptıktan sonra başka bir işlem yapmak veya siteden çıkmak için yeniden bu ana sayfaya yönlendirileceklerdir. Görüldüğü gibi yapılacak tüm kayıt işlemleri altı ana başlık altında toplanmıştır. Bu sayfada bulunan

Çıkış 🚺

butonu ise DynEd Kayıt Yönetimi Sisteminden

tamamen çıkmak için kullanılmalıdır.

#### DynEd Records Manager ve DynEd Courseware Giriş

## İlçe Koordinatörü olarak giriş için :

# Records Manager (DynEd'in İnternet Kayıt Yöneticisi ≈ Yönetici Girişi) Oturum Açma Kimliği : 0xx (İl Kodu)–0xx (İlçe Kodu)Bursa ili Nilüfer ilçesi için 016-014

Şifre : MEBBİS üzerinden almış olduğunuz gönderilen İlçe şifresi Kayıt Yöneticisi Bilgisayarı: Turkey (Sadece Resmi Okullar)

## DynEd Courseware (DynEd Eğitim Yazılımları ≈ Öğrenci Girişi) Oturum Açma Kimliği : ('r' + İl Kodu + İlçeKodu) Örneğin Bursa ili Nilüfer ilçesi için r016-014@meb.edu.tr Şifre : MEBBİS üzerinden almış olduğunuz İlçe şifresi Kayıt Yöneticisi Bilgisayarı : Turkey (Sadece Resmi Okullar) Not : "r" region' ın "r" si dir.

| 😫 Gruplarıı | n Listes | și i       |          |              |                      | _                     |     |
|-------------|----------|------------|----------|--------------|----------------------|-----------------------|-----|
| Dosya Dü    | izenle   | Seçenekler | Raporlar | Eğitim Yazıl | ımı Ayrıntılarını Gö | örüntüle <b>Yar</b> ı | dım |
| 01-Oct-     | 15 to    | 31-Dec-15  | •        |              |                      |                       |     |
|             | G        | irup Adı   |          | Oturum       | n Açma Kimliği       | Sınıflar              |     |
| BURSA       |          |            |          | 016          |                      | 1                     |     |
| BÜYÜ        | KORH     | AN         |          | 016-002      |                      |                       |     |
| GEML        | iк       |            |          | 016-003      |                      |                       |     |
| GÜRS        | U        |            |          | 016-016      |                      |                       |     |
| HARN        | IANCIK   | (          |          | 016-004      |                      |                       |     |
| İNEGÖ       | ĴL       |            |          | 016-005      |                      |                       |     |
| iznik       |          |            |          | 016-006      |                      |                       |     |
| KARA        | CABE     | ſ          |          | 016-007      |                      |                       |     |
| KELE        | S        |            |          | 016-008      |                      |                       |     |
| KEST        | EL       |            |          | 016-017      |                      |                       |     |
| MUDA        | NYA      |            |          | 016-009      |                      |                       |     |
| MUST        | AFAKE    | MALPAŞA    |          | 016-010      |                      |                       |     |
| NİLÜF       | ER       |            |          | 016-014      |                      |                       |     |
| ORHA        | NELİ     |            |          | 016-011      |                      |                       |     |
| ORHA        | NGAZİ    |            |          | 016-012      |                      |                       |     |
| O SM/       | NGAZ     | i          |          | 016-015      |                      |                       |     |
| YENİŞ       | EHİR     |            |          | 016-013      |                      |                       |     |
| YILDI       | RIM      |            |          | 016-001      |                      |                       |     |
|             |          |            |          |              |                      |                       |     |

#### Okul Sorumlusu olarak giriş için :

Records Manager (DynEd'in İnternet Kayıt Yöneticisi ≈ Yönetici Girişi) Oturum Açma Kimliği: Okul Kurum Kodu Şifre : MEBBİS üzerinden almış olduğunuz Okul şifresi Kayıt Yöneticisi Bilgisayarı : Turkey (Sadece Resmi Okullar)

DynEd Courseware (DynEd Eğitim Yazılımları ≈ Öğrenci Girişi ) Oturum Açma Kimliği : ('t' + Okul Kurum Kodu + (@meb.edu.tr)) Şifre: MEBBİS üzerinden almış olduğunuz Okul şifresi Kayıt Yöneticisi Bilgisayarı : Turkey (Sadece Resmi Okullar) Not : "t" teacher' ın "t" si dir.

\*\*\*İl koordinatörü ve ilçe koordinatörlerinin sistemde öğrenci olarak kayıtlı olduğu "managers" sınıfı bulunduğunuz ilin içinde yer almaktadır.

\*\*\*İlçelerin altında ise okulları görebilirsiniz.

\*\*\*Okulların içinde okul yöneticisinin öğrenci olarak kayıtlı olduğu "**teachers**" sınıfı yer almaktadır.

#### DynEd Yerleştirme Sınavı

#### Placement Test Part 1:

| Test Puanı | Yerleştirme Düzeyi             | DynEd Eğitim Yazılımları                   |
|------------|--------------------------------|--------------------------------------------|
| 0~31       | 0.0 Beginner                   | First English Unit 1                       |
| 32~71      | 0.2                            | First English Units 2 - 3                  |
| 72~111     | 0.5                            | English For Success Unit 1; FE Units 4 - 5 |
| 112~180    | 0.7                            | FE Units 6~7, EFS Unit 1                   |
| 181~227    | 1.0                            | FE Unit 8, EFS Units 1 - 3                 |
| 228~250    | 1.2 or higher<br>(Take Part 2) | Placement Test, Part 2                     |

#### Placement Test Part 2:

| •          |                    |                                          |
|------------|--------------------|------------------------------------------|
| Test Puani | Yerleştirme Düzeyi | DynEd Eğitim Yazılımları                 |
| 0~31       | 1.2 or lower       | Placement Test Part 1 sonucu geçerlidir. |
| 32~43      | 1.2                | EFS Units 1 - 6                          |
| 44~87      | 1.5                | EFS Units 1 - 8                          |
| 88~115     | 1.7                | EFS Units 1 - 10                         |
| 116~215    | 2.0                | EFS Units 2 - 14                         |
| 216~254    | 2.5                | EFS Units 6 - 20                         |
| 255~283    | 2.7                | EFS Units 6 - 20                         |
| 284~295    | 3.0                | EFS Units 6 - 20                         |
| 296~310    | 3.5+               | EFS Units 6 - 20                         |

- "Placement Test" tamamlandıktan sonra eğitim yazılımına ilk girişte öğrencinin karşısına "Confirmation Mastery Test" (Teyid Beceri Sınavı) çıkar. Öğrenci bu testten 85 veya daha yüksek bir puan alırsa bir sonraki ünite de kullanımına açılır. Örneğin, Placement Test'ten 0.2 alan bir öğrenciye First English yazılımında 2. ve 3. üniteler açılır. "Confirmation Mastery Test" ten 85+ puan alırsa 4. ünite de açılır.
- Öğrencinin çalıştığı seviyenin yukarısındaki kilitli ünitelerin açılması için bulunduğu seviyede %80 tamamlama yüzdesine ulaşması ve Beceri Sınavından 85 veya üstü puan alması gerekir.

|      | MEB Okull<br>Ünite ve Me | arı için DynEd Ya<br>odül Tamamlam | azılımları<br>ıa Süreleri       |                               |
|------|--------------------------|------------------------------------|---------------------------------|-------------------------------|
|      | DynEd Yazılımı           | Ünite/Modül<br>Tamamlama<br>Süresi | Toplam<br>Ünite/Modül<br>Sayısı | Toplam<br>Tamamlama<br>Süresi |
| PT   | Placement Test           | Part 1 & Part 2                    |                                 | 5 - 45<br>dakika              |
| - 92 | First English            | 6-9 saat                           | 8 Ünite                         | 72 saat                       |
|      | English for Success      | 8-12 saat                          | 20 Ünite                        | 240 saat                      |
|      | Teacher Training         | 5-6 saat                           | 7 Ünite                         | 42 saat                       |

|                        |        |          |          | DynEd    | Düzey    | leri ve  | Eğitim   | Yazılın    | nları          |                |                |
|------------------------|--------|----------|----------|----------|----------|----------|----------|------------|----------------|----------------|----------------|
| Placement<br>Test      | 0.0    | 0.2      | 0.5      | 0.7      | 1.0      | 1.2      | 1.5      | 1.7        | 2.0            | 2.2            | 2.5 ≥          |
| First<br>English       | Unit 1 | Unit 2-3 | Unit 4-5 | Unit 6-7 | Unit 8   |          | ·        | *          | ·              |                |                |
| English for<br>Success |        | il.      | Unit 1   |          | Unit 2-3 | Unit 4-6 | Unit 7-8 | Unit 9-10  | Unit 11-<br>14 | Unit 15-<br>17 | Unit 18-<br>20 |
| Teacher<br>Training    |        |          |          |          |          |          |          | Unit 1 - 7 |                |                |                |

Önemli Not: Çalışma metodu olarak her gün tekrarlanan ve 25-45 dakika arasında süren oturumlarda "Tekrar Dinleme" ♡. "Ses Kaydı" ♥, "Kendi Sesini Geri Dinleme" ♥ ve bir daha "Tekrar Dinleme" ♡ butonlarının mutlaka sürekli kulllanılması tavsiye edilir.

# DynEd Placement Test Çalıştırılması

- DynEd<sup>®</sup> General Placement Test (PT) (DynEd Yerleştirme Sınavı) öğrencilerin DynEd sistemini çalışmaya başlamadan önce almaları gereken "dinleme" temelli bir İngilizce Düzey Belirleme Sınavı'dır. Bu sınavı alan öğrenciler First English ve English for Success eğitim yazılımlarında uygun olan seviyelere yerleştirilirler ve uygun olan dersleri otomatik olarak açılır.
- Öğrenciler sınavı almadan önce sınavın amacı ve içindeki soru tipleri hakkında bilgilendirilmelidirler.
- Öğretmenler öğrencileri sınav konusunda bilgilendirdikten sonra, Records Manager'da sınıflarına girerek sınavın kilidini aşağıdaki şekilde açıp, okulda gözetimleri altında öğrencilerin sınavı almalarını sağlamalıdırlar:
  - 1. Sınıf ekranında "Placement Test (General)" seçilir
  - 2. "Ctrl + A" tuşlarına basarak tüm öğrenciler seçilir
  - 3. "Düzenle" tuşuna basılır
  - Beliren ekranda "Ctrl" tuşuna basılarak General Placement Test "Practice Test" ve "Part 1" seçilir
  - 5. "Kilit Aç" tıklanır
  - 6. "Tamam" tıklanır

| Tüm Kayıtlı Çalışmalar                    | : Placemer    | nt Test (General) | ) 0 Öğı   | renci      | 2          |              |
|-------------------------------------------|---------------|-------------------|-----------|------------|------------|--------------|
| General Placement Test Pl                 | acement Level |                   |           |            | •          |              |
| Öğrenci Adı 🔹 🔻                           | First Test    | First Level       | Last Test | Last Level | Change     | Açıklamala   |
| BDURRAHMAN YA***                          |               |                   |           |            |            |              |
| USE KA***                                 |               |                   |           |            |            |              |
| CAN POLAT ÖZ***                           |               |                   |           |            |            |              |
| DEMET SE***                               |               |                   |           |            |            |              |
| DIYAR YA***                               |               |                   |           |            |            |              |
| BRAR ME***                                |               |                   |           |            |            |              |
| DA KO***                                  |               |                   |           |            |            |              |
| MRE FI***                                 |               |                   |           |            |            |              |
| NES DO***                                 |               |                   |           |            |            |              |
| REN GE***                                 |               |                   |           |            |            |              |
| OKAY SE***                                |               |                   |           |            |            |              |
| AYRA Çİ***                                |               |                   |           |            |            |              |
| ORAY TU***                                |               |                   |           |            |            |              |
| UTSEM SENA ÇA***                          |               |                   |           |            |            |              |
| AERIÇ KU***                               |               |                   |           |            |            |              |
| EMZI ENES TO***                           |               |                   |           |            |            |              |
| ABRICAN SE***                             |               |                   |           |            |            |              |
| EREN MU***                                |               |                   |           |            |            |              |
| ILA KO***                                 |               |                   |           |            |            |              |
| ILA ŞA***                                 |               |                   |           |            |            |              |
| INEM YA***                                |               |                   |           |            |            |              |
| UDE KU***                                 |               |                   |           |            |            |              |
| EHMUZ AB***                               |               |                   |           |            |            |              |
| AGMUR KA***                               |               |                   |           |            |            |              |
| EMZEM AÇ***                               |               |                   |           |            |            |              |
| Sinif ekr                                 | anında "C     | trl + A" tu       | şlarına b | asarak tü  | m öğrencil | ler seçilir! |
|                                           |               | 1                 | ve        |            |            |              |
| Ortalama:<br>(Aktif Öğrenciler) Ortalama: |               | "Düzen            | le" tuşun | a basılır! |            |              |

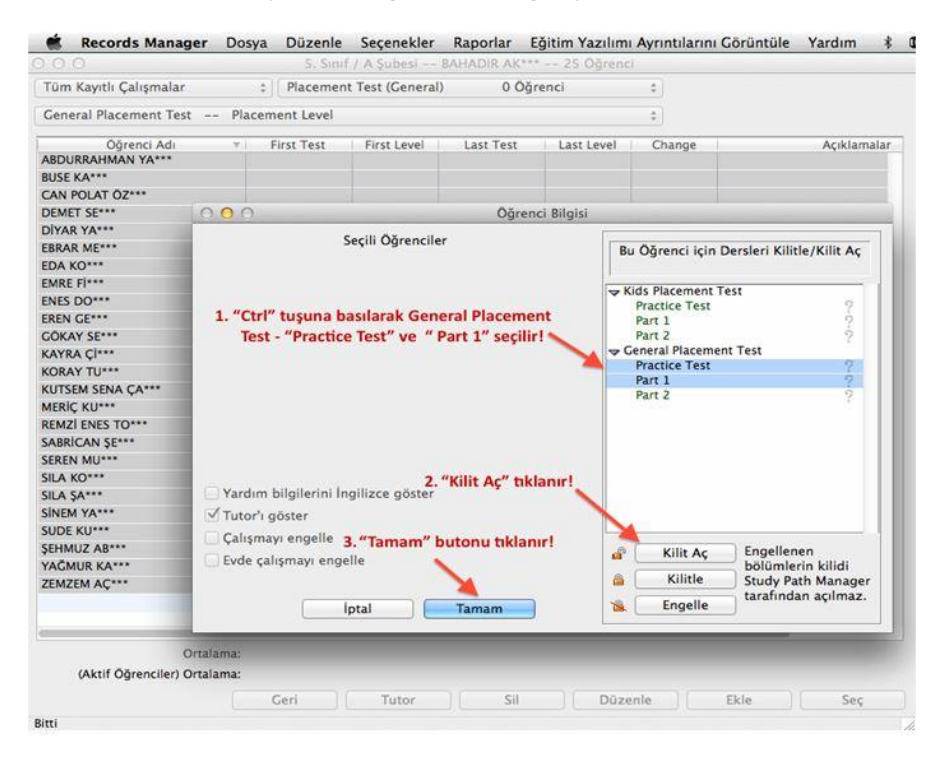

- Sınav İngilizce düzeyine göre 5 dakika ile 45 dakika arası değişkenlik gösterir.
- Sınav üç bölümden oluşmaktadır:
  - 1. Practice Test (Test'e hazırlık, bilgisayar ses ve tıklama kontrolü)
  - 2. Part 1 (60 ~ 75 soru, DynEd 0.0 1.2 düzeyi arası)
  - 3. Part 2 (60 ~ 75 soru, DynEd 1.2 3.5 düzeyi arası)
- Practice Test değerlendirmeye katılmaz. Sınava hazırlık amacıyla bilgisayar ses kontrolü, tıklama kontrolü ve soru tiplerini tanıtmak amaçlıdır.
- Part 1 gittikçe zorlaşan 60 ~75 arası sorudan oluşur. 5 ~ 6 soru üst üste hatalı cevap verildiğinde sınav otomatik olarak durur, kilitlenir ve düzey belirlenerek uygun düzeydeki eğitim yazılımları otomatik olarak kullanıma açılır.

Part 2 sınavın Part 1 bölümünden yeterli puan alındığında (228 ~250 puan arası) ve 1.2 düzeyine ulaşıldığında otomatik olarak açılır. Gittikçe zorlaşan 60 ~75 arası sorudan oluşur. 5 ~ 6 soru üst üste hatalı cevap verildiğinde sınav otomatik olarak durur, kilitlenir ve düzey belirlenerek uygun düzeydeki eğitim yazılımları otomatik olarak kullanıma açılır.

- Sınav çok basit sorularla başlar ve doğru yanıt verdikçe zorlaşır. Sorulara ardarda birkaç kez yanlış yanıt verildiğinde ya da yanıt verilemediği düzeyde sınav kilitlenir ve düzey belirlenmiş olur.
- Sınav başladıktan sonra herhangi bir nedenle testten çıkılırsa program gelinen yere kadar yanıtlanan sorular üzerinden düzeyi belirler ve testi kilitler.
- Sınavda cevap verilen bir soruya geri dönüp cevabı değiştirme olanağı yoktur.
- Yerleştirme Sınavı öğrencileri aşağıdaki tabloda görüldüğü şekilde yazılımların uygun olan düzeylerine yerleştirir.

| Test Puanı | Yerleştirme Düzeyi             | DynEd Eğitim Yazılımları                   |
|------------|--------------------------------|--------------------------------------------|
| 0~31       | 0.0 Beginner                   | First English Unit 1                       |
| 32~71      | 0.2                            | First English Units 2 - 3                  |
| 72~111     | 0.5                            | English For Success Unit 1; FE Units 4 - 5 |
| 112~180    | 0.7                            | FE Units 6~7, EFS Unit 1                   |
| 181~227    | 1.0                            | FE Unit 8, EFS Units 1 - 3                 |
| 228~250    | 1.2 or higher<br>(Take Part 2) | Placement Test, Part 2                     |

# Placement Test Part 1:

#### Placement Test Part 2:

| Test Puani | Yerleştirme Düzeyi | DynEd Eğitim Yazılımları                 |
|------------|--------------------|------------------------------------------|
| 0~31       | 1.2 or lower       | Placement Test Part 1 sonucu geçerlidir. |
| 32~43      | 1.2                | EFS Units 1 - 6                          |
| 44~87      | 1.5                | EFS Units 1 - 8                          |
| 88~115     | 1.7                | EFS Units 1 - 10                         |
| 116~215    | 2.0                | EFS Units 2 - 14                         |
| 216~254    | 2.5                | EFS Units 6 - 20                         |
| 255~283    | 2.7                | EFS Units 6 - 20                         |
| 284~295    | 3.0                | EFS Units 6 - 20                         |
| 296~310    | 3.5+               | EFS Units 6 - 20                         |

## Placement Test'e Giriş

 Masaüstünde bulunan "DynEd Courseware" simgesine tıklanır ve beliren ekranda "Oturum Açma Kimliği" ve "Şifre" girilir.

| oelişmiş seçenekler      |                                                                                      |               |
|--------------------------|--------------------------------------------------------------------------------------|---------------|
| Bu<br>Erenci Oturum Açma | yazılım <b>SANKO Teksti</b><br>DynEd İngilizce Dil Eğitimi Yazı<br>Kimliği (E-Posta) | l armağanıdır |
| @meb.edu.tr              | rinnigi (E i ostaj                                                                   |               |
|                          |                                                                                      |               |
| *                        |                                                                                      |               |

• Beliren ekranda "Placement Test" seçilir ve "Tamam" tıklanır.

| osya                                                                                 | Gelişmiş Seçenekler Yardım                              |                              |  |  |  |
|--------------------------------------------------------------------------------------|---------------------------------------------------------|------------------------------|--|--|--|
| Lütlen çalışmaya başlamadan önce Yerleştirme Sınavı'na girin.<br>[Placement Manager] |                                                         |                              |  |  |  |
| 8                                                                                    | English For Success<br>First English<br>Placement Tests | Path Manager<br>Path Manager |  |  |  |
|                                                                                      |                                                         |                              |  |  |  |
|                                                                                      |                                                         |                              |  |  |  |
|                                                                                      |                                                         |                              |  |  |  |
| L                                                                                    |                                                         |                              |  |  |  |
|                                                                                      |                                                         |                              |  |  |  |
|                                                                                      |                                                         |                              |  |  |  |
| 1                                                                                    | Bitir                                                   | Tamam                        |  |  |  |

- İlk olarak Practice Test bölümü tamamlanmalıdır. Bu bölümün amacı bilgisayarın, hoparlörlerin, sesin ve farenin düzgün çalışıp çalışmadığını kontrol etmek ve soru tiplerini tanıtmaktır.
- Practice Test tıklanarak deneme testi başlatılır. Bu deneme bölümünde 8 basit soru sorulur ve performans değerlendirilmez. Bu test Part 1 bölümüne girmeden önce ihtiyaç duyulduğu kadar çok tekrar edilebilir.

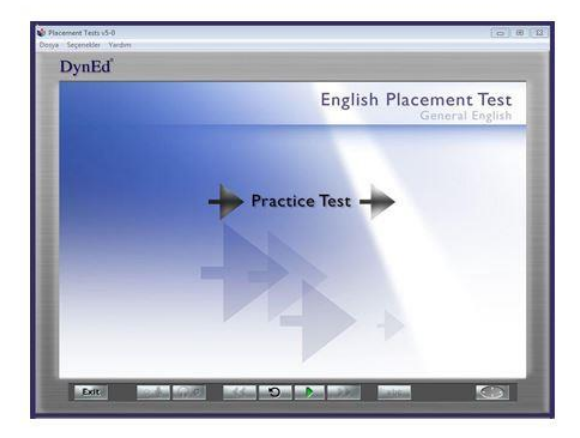

 Practice Test tamamlandığında Part 1 aktive olur. Part 2 ancak Part 11.2 veya daha yüksek bir skor ile tamamlanırsa açılacaktır. Sorularda doğru cevabı vermek için sadece bir şans verilir. Eğer bir soruya zaman dolduğunda hala cevap verilmemişse, soru ikinci kez tekrar edilir. İkinci seferde de zaman dolduğunda soruya hala cevap verilmemişse, program bir sonraki soruya geçer ve cevap verilemeyen soruya geri dönüp cevap verme şansı olmaz.

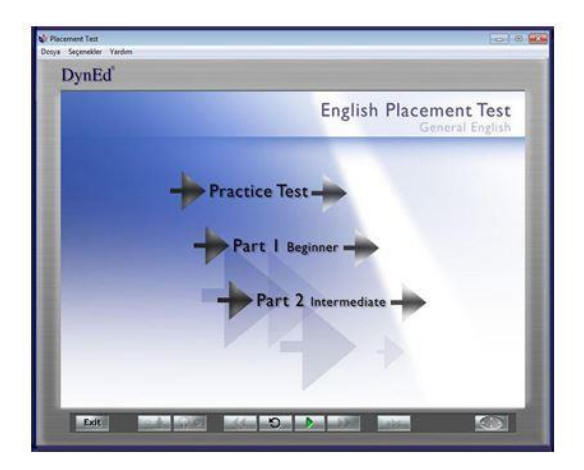

#### **DynEd Placement Test Soru Tipleri**

- DynEd Yerleştirme Sınavı'nda 4 ayrı tip soru vardır
  - Boşluk doldurma: Bu tip çoktan seçmeli sorular genel olarak kelime bilgisi ya da dilbilgisi noktaları üzerine odaklanır. Cümle okunur ve cümleyi doğru olarak tamamlayacağı düşünülen dört seçenekten biri fare ile tıklanır. Cevaplar belli bir süre içinde verilmelidir ve sadece tek bir cevap hakkı vardır.

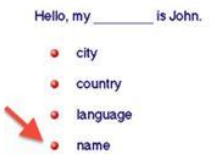

 Dinlediğini anlama: Bu soru tipinde, soru sesli olarak <u>dinlenerek</u> cevap veya ifadeyi tamamlayan kelime, sayı, deyim ya da cümle fare ile üzerine tıklayarak seçilmelidir.

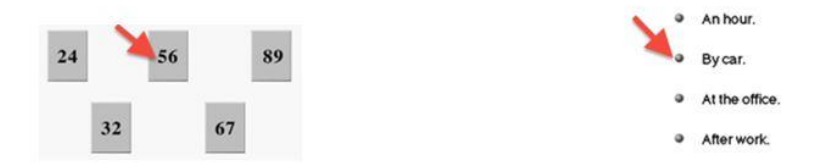

 Sürükleyip bırakma: Bu soru tipinde, bir kelime ya da bir deyim fare yardımı ile cümle içinde doğru yere sürüklenip bırakılmalıdır.

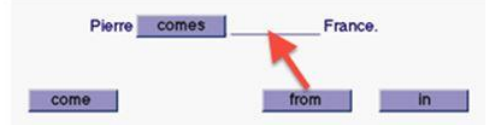

 Cümle sıralama: Bu soru tipinde, verilen cümleler okunur ve sıralarına göre harfleri üstteki kutucuklara sürüklenip bırakılır.

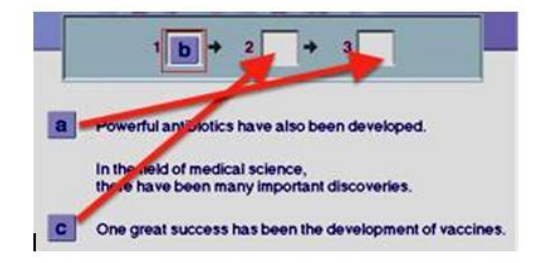

#### First English Eğitim Yazılımı Çalışma Yöntemi

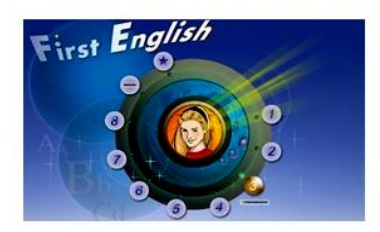

#### İngilizce'yi First English ile en kısa zamanda öğrenmek için aşağıdaki gibi çalışın:

- Tekrar tuşu ile cümleyi bir kez daha dinleyin. Sonra bir daha basarak konuşmacı ile aynı anda sesli söylemeye çalışın. Gerekiyorsa bir kez daha tekrar edin.
- 🖉 Mikrofon tuşuna basarak kendi cümlenizi kaydedin. Tuşa tekrar basarak kaydı durdurun.
  - Kulaklık tuşuna basarak kayıt etmiş olduğunuz sesinizi dinleyin.
- Tekrar tuşuna bir daha basarak cümlenizi konuşan konuşmacı ile karşılaştırın.
- Bir soru sorulduğunda acele etmeden, gerekirse beklet/çalıştır düğmesini kullanıp zaman kazanarak cevaptan iyice emin olduktan sonra doğru şıkka tıklayın.
- Tercüme ve Altyazı tuşlarını kullanmayın. Bu tuşları kullanmadan çalıştığınız takdirde İngilizce' nizin daha hızlı geliştiğini göreceksiniz.

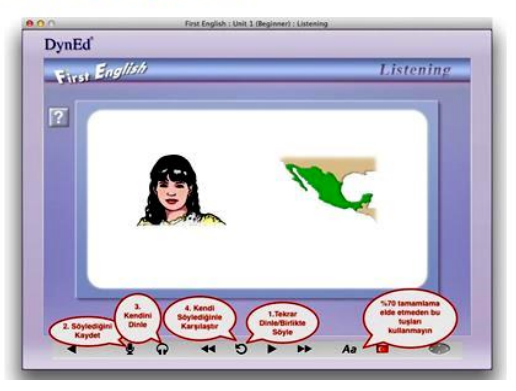

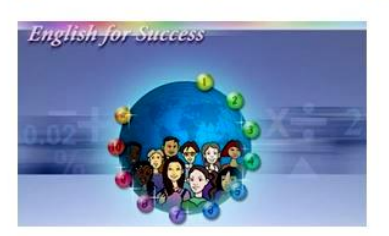

#### English for Success Eğitim Yazılımı Çalışma Yöntemi

#### İngilizce'yi English for Success ile en kısa zamanda öğrenmek için aşağıdaki gibi çalışın:

- Tekrar tuşu ile cümleyi bir kez daha dinleyin. Sonra bir daha basarak konuşmacı ile aynı anda sesli söylemeye çalışın. Gerekiyorsa bir kez daha tekrar edin.
- Mikrofon tuşuna basarak kendi cümlenizi kaydedin. Tuşa tekrar basarak kaydı durdurun.
- Rulaklık tuşuna basarak kayıt etmiş olduğunuz sesinizi dinleyin.
- . Tekrar tuşuna bir daha basarak cümlenizi konuşan konuşmacı ile karşılaştırın.
- Bir soru sorulduğunda acele etmeden, gerekirse beklet/çalıştır düğmesini kullanıp zaman kazanarak cevaptan iyice emin olduktan sonra doğru şıkka tıklayın.
- Tercüme ve Altyazı tuşlarını kullanmayın. Bu tuşları kullanmadan çalıştığınız takdirde İngilizcenizin daha hızlı geliştiğini göreceksiniz.

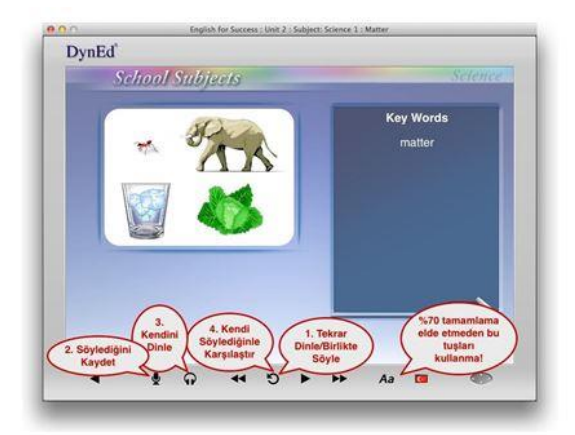

## English for Success Konuşma Tanıma / Speech Recognition – SR Alıştırmaları

#### English for Success Konuşma Tanıma / Speech Recognition – SR Alıştırmaları

DynEd çalışmalarınızda önemli bir yeri olan SR ile işaretli "Speech Recognition / Konuşma Tanıma" alıştırmalarını aşağıda gösterildiği şekilde çalışmanız başarınızı arttırarak İngilizce konuşmanızda (Türkçe konuşmanızdaki gibi) otomatikliğe ve akıcı konuşmaya geçişinizi hızlandıracaktır.

 Bu alıştırmalara başlamadan önce çalışmakta olduğunuz Ünitedeki 2. ve 3. derslerde en az % 40 tamamlama yüzdesine ulaşmanız önerilir.

| Engli         | ish fo  | r Suc | cess                       | -    |                   | Unit 3           |
|---------------|---------|-------|----------------------------|------|-------------------|------------------|
|               | and yes | 6     | ue 3 dereler               |      | -                 | -                |
|               | and a   | ( .   | en az % 40<br>amamladıktar | ,    | ( <sup>2</sup> )- | 0                |
|               |         | 60    | sonra SR<br>lümlerine gir  | in ( |                   | 25               |
| -             | 1       |       | 1.1.2                      |      | 1 1 33            | 2                |
|               |         |       |                            | 3    | dersi Ko          | enin 5.<br>nuşma |
| a sector read |         | 2     |                            |      | alıştırm          | asıdır.          |
| HHH           | 4000    |       |                            |      |                   |                  |
| 000           | 17/     | 1     | _                          | 4    |                   | 5                |
| (             | -       |       |                            |      |                   | -                |
|               |         |       | ~                          |      |                   | -                |

 Bir SR alıştırması yaparken acele etmeyip, gerekiyorsa Beklet/Çalıştır uşunu kullanarak zaman kazanmalısınız. Beklet tuşuna bastığınızda Konuşma Ölçer (Speech Meter) kaybolur ve sistem siz tekrar Çalıştır tuşuna basana kadar (Beklemedeyken yeşil ok sürekli yanıp söner.) beklemede kalır.

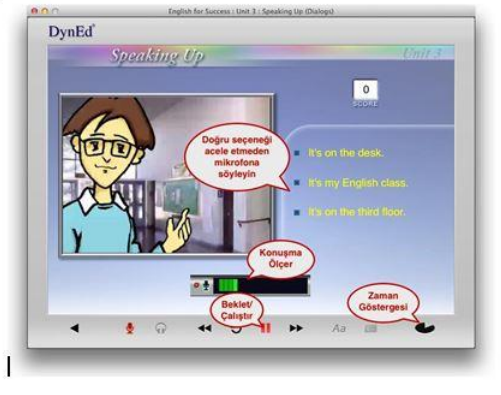

- Cümleyi söylemeye hazır hissettiğinizde Beklet/Çalıştır tuşuna (yeşil ok) basarak Konuşma Ölçer'in görünmesini bekleyin. Konuşma Ölçer ekranda belirdiğinde acele etmeden, sesiniz yeterince yüksek olarak, kelimeleri net söyleyerek ve vurgulamaya da dikkat ederek cümleyi mikrofonunuza söyleyin. Cümlenin başına ve sonuna özellikle dikkat edin.
- Dışarıdan bir ses veya gürültü geldiğinde konuşmanız değerlendirilmeden önce Beklet/Çalıştır III tuşuna bir daha basarak puan kaybetmeksizin yeni bir değerlendirme hakkı elde edebilirsiniz. Sağ alt köşedeki zaman göstergesi ne kadar süre içinde cümleyi söylemeniz gerektiğini gösterir.
- Cümleyi söylediğinizde performansınız Konuşma Tanıma özelliği tarafından değerlendirilir ve sonuç bildirilir. Burada göreceğiniz 4 veya 3 yeşil çubuk konuşmanızın rahatlıkla anlaşıldığı anlamına gelir. İki sarı veya tek kırmızı çubuk ise konuşmanızın bazı bölümlerinde sorun olabileceğine işaret eder. Ancak konuşmanız yine de geçer not almış demektir. Böyle bir durumda bir daha denemek için Konuşma Ölçer'in üzerinde yer alan mikrofon simgesine basın ve cümleyi tekrar söyleyin.

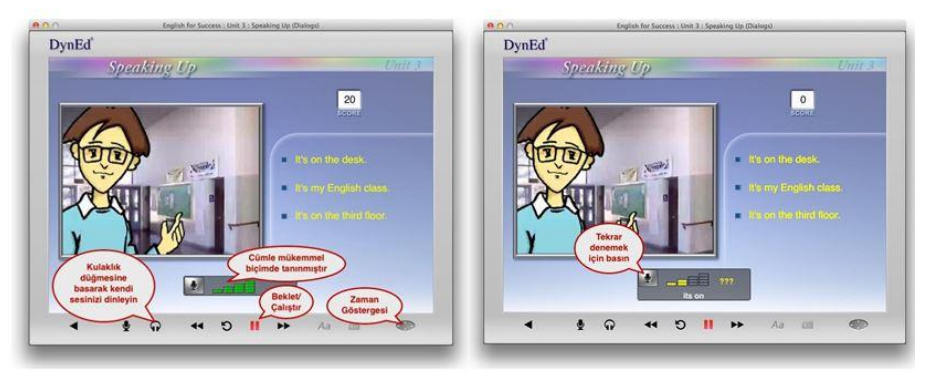

 SR bölümlerinde bütün cevapları konuşarak, ses ile doğru seçeneğe tıklamadan vermeye özen gösterin. Sistem cevabınızı değerlendirdikten sonra kulaklık tuşuna basarak kendi sesinizi dinlemeyi unutmayın. Kendi sesinizi dinlemek İngilizce'nizin gelişimi açısından çok önemlidir. Daha sonra Beklet/Çalıştır tuşuna basarak bir sonraki cümleye geçin.

#### DynEd Teacher Training Eğitim Yazılımı

**DynEd Teacher Training** eğitim yazılımından DynEd Yerleştirme Sınavı seviyesi **1.7 ve üstü** olan öğretmenler faydalanabilirler. **Teacher Training** eğitim yazılımı 7 üniteden oluşur: **1**. RHR Learning Theory – Eğitim Teorisi ve Yaklaşımı

- 2. Placement and Learning Path Yerleştirme Sınavı ve Çalışma Şekli
- 3. How to Study Verimli Çalışma Yöntemi
- 4. Blended Classroom Sınıf Aktiviteleri
- 5. Records Manager Kayıt Yöneticisi
- 6. Intelligent Tutor Akıllı Geribildirim / Yönlendirici
- 7. Courseware Overview Eğitim Yazılımları

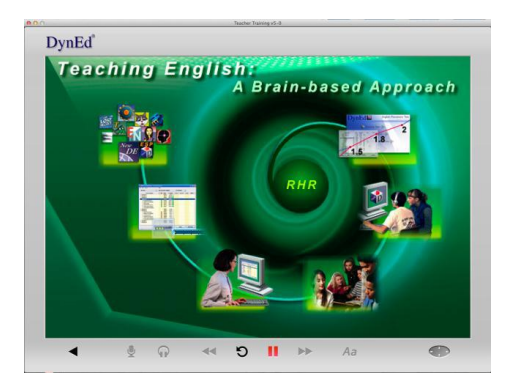

28

Ünitelerdeki Tamamlama Yüzdeleri üst menüde yer alan **"Seçenekler"i** tıklayarak **"Çalışma Kayıtları"** seçeneğini kullanarak görülebilir. Yazılımın sık ve düzenli olarak 30-50 dakikalık oturumlar halinde çalışılması önerilir.

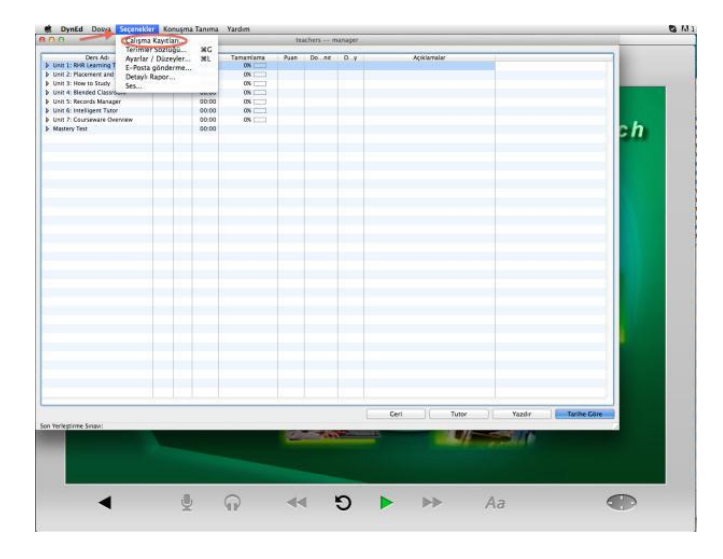

Unit 1 -3 "Presentations" ve "Language Exercises" olmak üzere iki farklı bölümden oluşur.

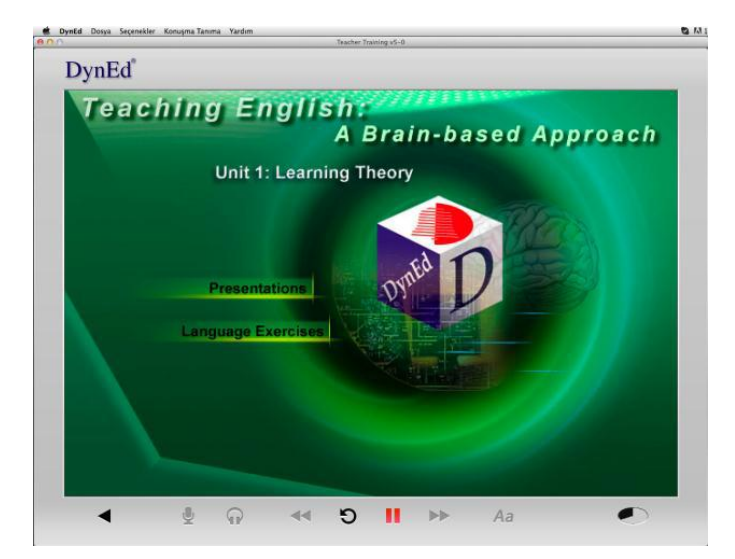

Teacher Training yazılımı diğer bütün DynEd yazılımlarında bulunan teknik özelliklerle donatılmıştır. Çalışırken Kontrol Panelinde yer alan düğmeleri kullanarak anahtar cümleleri üst üste tekrar dinlemek, mikrofon tuşunu kullanarak bu cümleleri söyleyerek kayıt edip, kulaklık tuşu ile geri dinlemek hem verilen bilgileri pekiştirmek, hem de DynEd yazılımları ile İngilizce öğrenen öğrencilerinizin deneyimlerini yaşamak açısından çok yararlıdır.

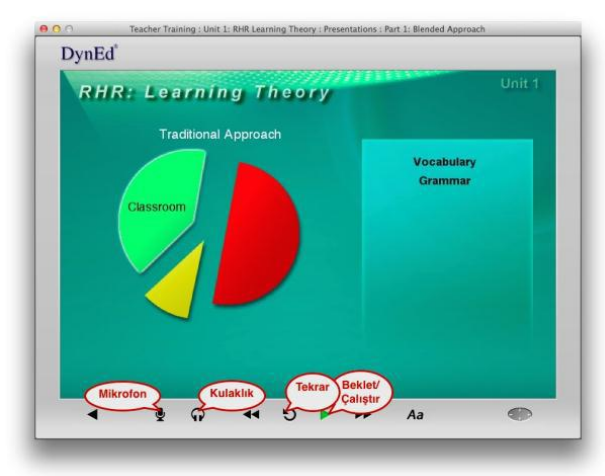

Presentations bölümüne göre daha az vakit ayırmanız beklenen Language Exercises bölümünde ise 3 farklı tip alıştırma ve 1 video bölümü yer alır. "Key Phrases" ve "Commands and Questions" bölümleri DynEd Konuşma Tanıma (Speech Recognition – SR ) özelliğine sahip olduğu için öğrencilerin bu tip alıştırmaları yaparken neler yaşayacaklarını deneyimlemek açısından çok faydalıdır. Unit 1 Video bölümü Speech Recognition - SR - Konuşma Tanıma özelliği hakkında ek bilgiler içerir.

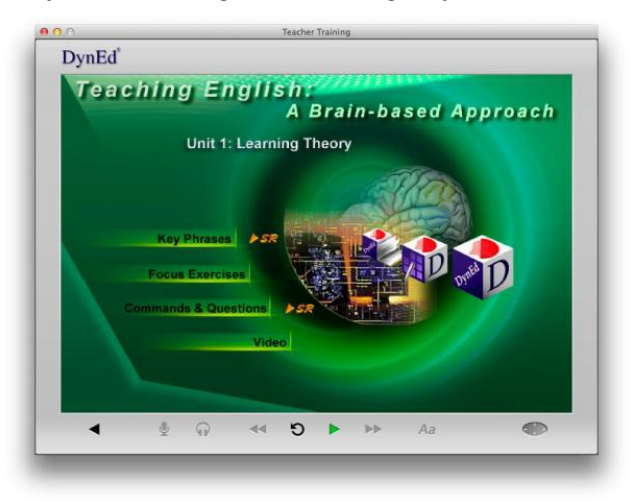

Teacher Training yazılımında iki adet Mastery Test bulunmaktadır. İlk üç ünitede %80 Tamamlama Yüzdesi'ne ulaşıldığında ilk Mastery Test kullanıma açılır. Bu testi almak için Unit 3 - Mastery Test bölümüne girmek gerekir. Bu MasteryTest'ten85 veya üzeri puan almak gereklidir.

| 0.0   | Teacher Training v5-0                               | -  |
|-------|-----------------------------------------------------|----|
| DynEd |                                                     |    |
| Tea   | ching English:<br>A Brain-based Approa              | ch |
|       | Unit 3: Student Practice                            |    |
|       | Presentations<br>Language Exercises<br>Mastery Test |    |
|       |                                                     |    |

Unit 4 ve 5'de %80 Tamamlama Yüzdesi'ne ulaştığınızda ise Unit 7 de yer alan ikinci Mastery Test kullanıma açılır.

| DunEd  | Teacher Training v5-0                  |
|--------|----------------------------------------|
| Tooobi |                                        |
| reacht | A Brain-based Approach                 |
|        | Unit 7: DvnEd Courseware               |
|        | Presentations<br>Video<br>Mastery Test |
|        |                                        |

**Teacher Training** yazılımı, içinde yer alan **7 ünitenin** bütün bölümlerinde **%100'lük** bir **Tamamlama Yüzde**'sine ulaşıp **Mastery Test**'lerden **85 veya üzeri** puan alındığında tamamlanmış olur. Her sene **+10 saatlik** bir tekrar çalışması yapılması önerilir.

Amasya Dyned İngilizce Dil Eğitim Sistemi linki

# Amasya İl Mem dyned mail iletişim: amasya\_dyned@hotmail.com

Bakanlık iletişim mail adresi: tegm\_dyned@meb.gov.tr

Amasya İl Mem AR-GE DynEd Koordinatörlüğü: 03582122992-163

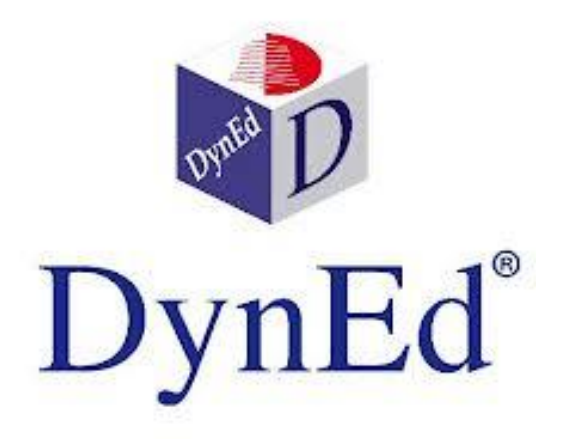